1. 講義資料「プログラミング」の説明用自己解凍ファイルをクリックします。

|                             |        | e ar deserve ar des<br>19 februarie - Serve<br>19 februarie - Gales | al an an an an an an<br>Al an an an an an an |                 | lan an an an an an<br>Galaine Galaine an           |                                                           |  |
|-----------------------------|--------|---------------------------------------------------------------------|----------------------------------------------|-----------------|----------------------------------------------------|-----------------------------------------------------------|--|
| ■ 授業で指示されたページ・問題をクリックして下さい。 |        |                                                                     |                                              |                 |                                                    |                                                           |  |
|                             | 春セメスター | <u>授業紹介1</u>                                                        | 授業紹介2                                        |                 | <u>授業紹介4</u>                                       |                                                           |  |
|                             |        | <u>小テスト</u>                                                         | <u>流れ図とコーディング</u>                            | 説明用自己解凍ファイル     | <u>例題1プログラム</u>                                    | <u>例題1用データ</u><br>(右クリックして<br>ファイルを<br>H:ドライブに保<br>存します。) |  |
|                             |        | <u>基本解説編</u><br><u>例題1</u>                                          | MOVE文とWRITE文                                 | <u>例題2-1問題文</u> | <u>例2-1データ</u> (右クリック<br>してファイルをH:ドライブ<br>に保存します。) | <u>例題2-1</u>                                              |  |
|                             |        | 入力領域の記述(解説)                                                         | <u>データ部の配置(解説)</u>                           | 明細行の記述(解説)      | <u>OPEN,READ,PERFORM</u><br><u>文 (解説)</u>          | <u>終了フラグ解</u><br>説                                        |  |

2. 実行ボタンをクリックします

| ファイルのダウンロード - セキュリティの警告 🛛 🔀                                                                                        |  |  |  |  |  |  |
|----------------------------------------------------------------------------------------------------|--|--|--|--|--|--|
| このファイルを実行または保存しますか?                                                                                                |  |  |  |  |  |  |
| 名前: kougi-reidai.EXE<br>種類: アブリケーション, 13.0 KB<br>発信元: www.slb.cgu.ac.jp                                            |  |  |  |  |  |  |
| 実行(R) (保存(S) 辛ャンセル                                                                                                 |  |  |  |  |  |  |
| インターネットのファイルは役に立ちますが、このファイルの種類はコンピューター<br>題を起こす可能性があります。発信元が信頼できない場合は、このソフトウ:<br>実行したり保存したりしないでください。 <u>危険性の説明</u> |  |  |  |  |  |  |

3. 実行する をクリックする

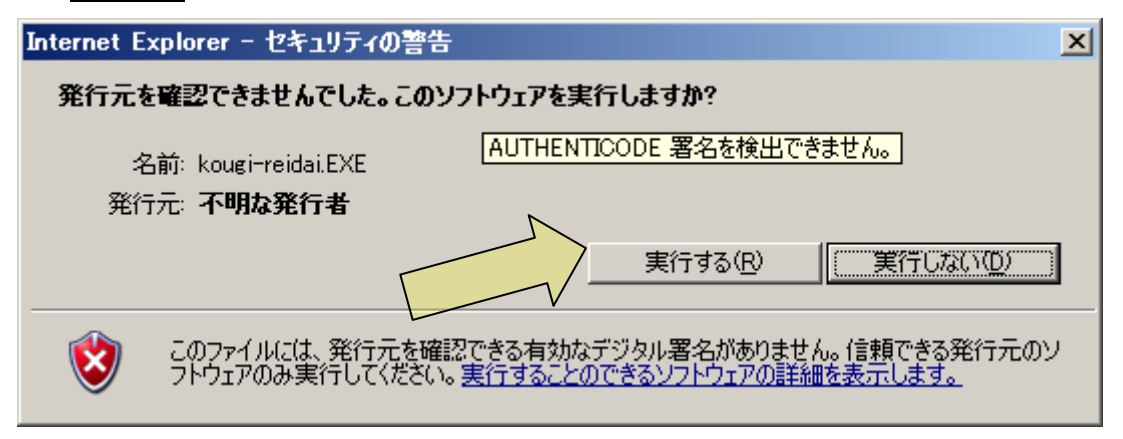

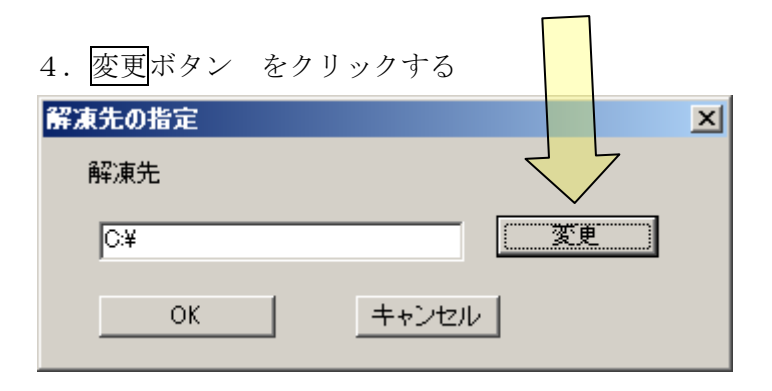

5. 解凍先を(H:) ドライブに変更する

| フォルダの参照                                                                                                    | <u>?</u> × |
|----------------------------------------------------------------------------------------------------|------------|
| 解凍先                                                                                                    |            |
| <ul> <li>□ ● デスクトップ</li> <li>● ● マイドキュメント</li> <li>● ● マイコンピュータ</li> <li>● ● マイコンピュータ</li> <li>● ● ローカルディスク(C)</li> <li>● ● ローカルディスク(D)</li> <li>● ● ローカルディスク(D)</li> <li>● ● DVD-RAMドライブ(E)</li> <li>● ● NEC-RESTORE (F:)</li> <li>● ● H有ドキュメント</li> <li>● ● ● ● ● ● ● ● ● ● ● ● ● ● ● ● ● ● ●</li></ul> | •          |
| OK キャンセル                                                                                                    | k          |

6. OK ボタンをクリックする

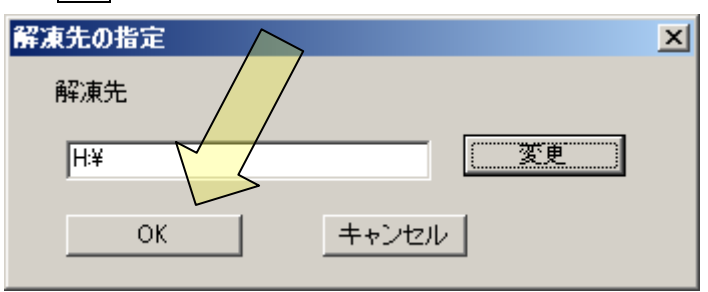

7. マイコンピュータから(H:) ドライブを開く

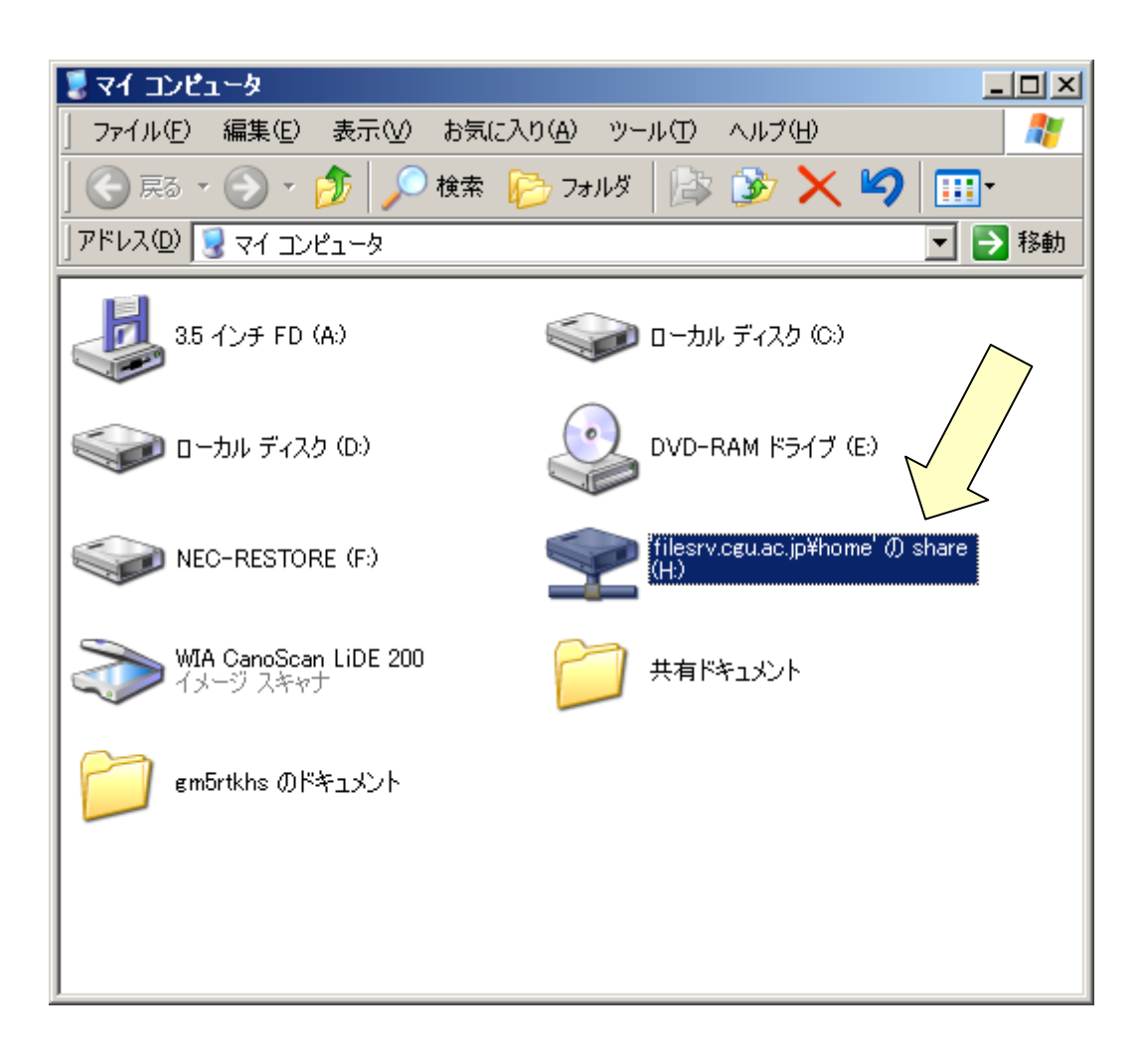

8. Kougi-reidaiのフォルダを開く

| 📚 'filesrv.cgu.ac.jp¥home' Ø s   | share (H:)                      |                    |
|----------------------------------|---------------------------------|--------------------|
| 」 ファイル(E) 編集(E) 表示(⊻)            | お気に入り( <u>A</u> ) ツール(T) ヘルプ(H) | <b></b>            |
| ] 📀 हुठ • 🕥 - 🏂 🔎                | )検索 🌔 フォルダ 📴 🏂 🗙                | <b>9</b>           |
| ] アドレス( <u>D</u> ) 🧝 H¥          |                                 | 💌 芛 移動             |
| 名前 -                             | サイズ 種類                          | 更新日時 ▲             |
| Circle 1277                      | ファイル フォルダ                       | 2008/11/05 13:58   |
| 🛅 kensaku.files 🔨 🔨              | ファイル フォルダ                       | 2005/09/28 13:00   |
| 🗀 kj 🖊                           | ファイル フォルダ                       | 2009/01/08 16:15 📃 |
| <mark>⊡</mark> kj2 / /           | ファイル フォルダ                       | 2005/09/28 13:00   |
| 🗀 kj 📈                           | ファイル フォルダ                       | 2005/09/28 13:00   |
| i 🔁 kj-web                       | ファイル フォルダ                       | 2005/09/28 13:00   |
| kokyaku                          | ファイル フォルダ                       | 2005/12/05 13:52   |
| 🛅 kougi-reidai                   | ファイル フォルダ                       | 2010/07/01 12:14   |
| 🛅 ktimer                         | ファイル フォルダ                       | 2008/11/26 14:10   |
| 🛅 mitsuno                        | ファイル フォルダ                       | 2007/10/18 12:44   |
| 🛅 mochiduki                      | ファイル フォルダ                       | 2008/01/10 14:15   |
| 🛅 mosi                           | ファイル フォルダ                       | 2005/09/28 13:00   |
| 🛅 My Music                       | ファイル フォルダ                       | 2005/12/05 13:52   |
| 🛅 My Videos                      | ファイル フォルダ                       | 2006/12/04 10:49   |
| 🛅 mypage                         | ファイル フォルダ                       | 2008/12/11 14:57   |
| Contraction optimedia 108_SWatch | ファイル フォルダ                       | 2008/11/26 13:36   |
| iis-7 [iis-7]                    | ファイル フォルダ                       | 2003/12/03 15:29   |
| 🛅 p67 jis-8                      | ファイル フォルダ                       | 2006/11/30 10:19   |
| 🛅 page5                          | ファイル フォルダ                       | 2011/05/12 11:14 🖵 |
| Î                                | 2                               |                    |

9. Kougi-reidai.hmf をダブルクリックする。

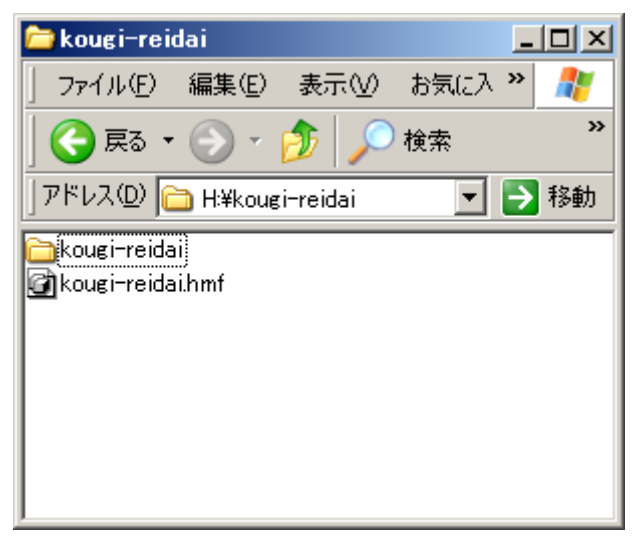